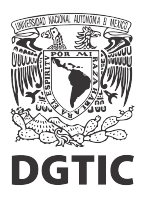

EnsambleJS. Incrustar un video de YouTube en el recurso.

1. Seleccionamos el elemento HTML.

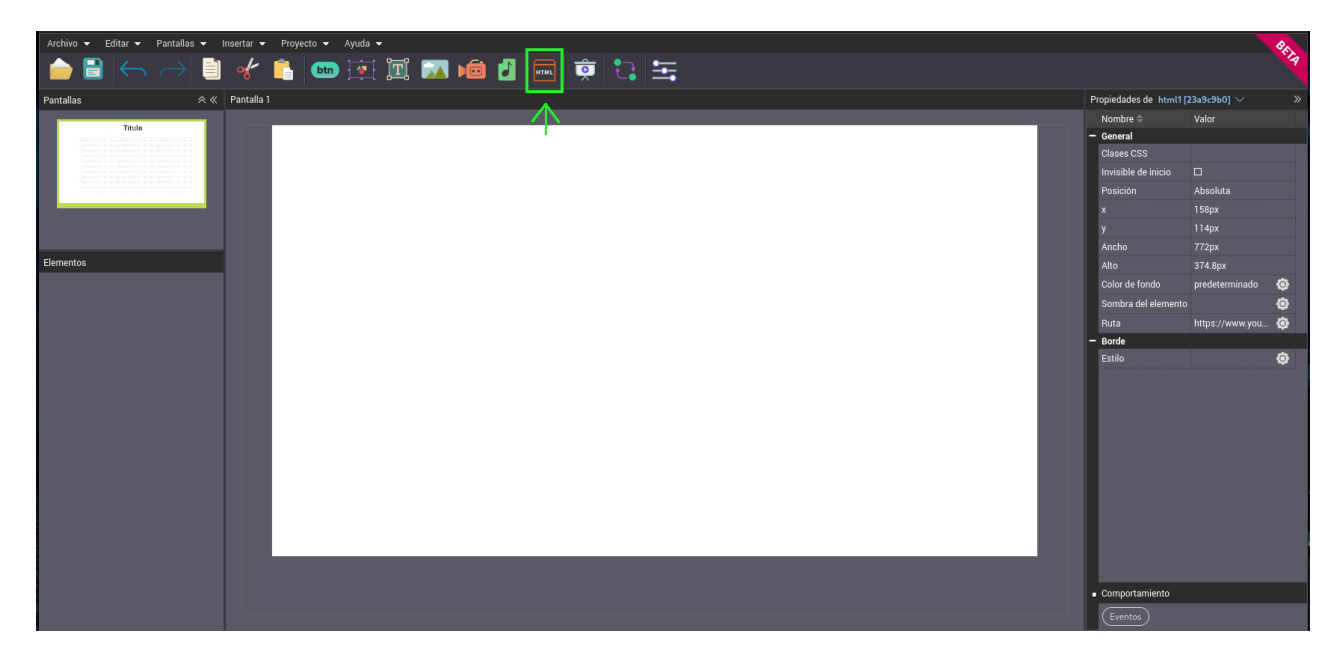

2. Al abrir el manejador de archivos, seleccionamos la carpeta html.

| Archivo + Editar + Pantallas + Insertar + Proyecto + Ayuda +              |         | Ba |
|---------------------------------------------------------------------------|---------|----|
| 📥 🗟 🥌 🖂 📲 📾 (東) 🖾 📾 🖄 📾 🖄                                                 |         |    |
| Pantallas 😞 « Pantalla 1                                                  |         |    |
|                                                                           |         |    |
|                                                                           |         |    |
|                                                                           |         |    |
|                                                                           |         |    |
| assetixelFinder 2.1—Mozilla Firefox X                                     |         |    |
|                                                                           |         |    |
| • https://www.ensamblejs.unam.mx/c_minder/manager/000890#eit_luser_LW W = |         |    |
|                                                                           |         |    |
|                                                                           |         |    |
|                                                                           |         |    |
|                                                                           |         |    |
|                                                                           |         |    |
| audio html ing other                                                      | - Borde |    |
|                                                                           |         |    |
|                                                                           |         |    |
|                                                                           |         |    |
|                                                                           |         |    |
|                                                                           |         |    |
|                                                                           |         |    |
|                                                                           |         |    |
| assets Items: 5, Size: 0 b                                                |         |    |
|                                                                           |         |    |
|                                                                           |         |    |
|                                                                           |         |    |
|                                                                           |         |    |
|                                                                           |         |    |
|                                                                           |         |    |

3. Con el menú contextual (botón derecho del ratón) creamos un nuevo archivo html vacío.

| Archivo 👻 Editar 👻 Pantallas 👻 Insertar 👻 | Aichivo 👻 Editat 👻 Pantallas 👻 Insertat 👻 Proyecto 👻 Ayuda 👻                                                                                                    |                                                                                      |  |        |  |  |  |  |  |  |  |  |  |
|-------------------------------------------|----------------------------------------------------------------------------------------------------|--------------------------------------------------------------------------------------|--|--------|--|--|--|--|--|--|--|--|--|
| ┢ 🗄 🦛 🔿 🛢 🤸                               | 🦳 🔿 🛢 💉 🖺 🚥 滋 🏿 📾 🖆 📾 🖉 🚍 👳                                                                                                    |                                                                                      |  |        |  |  |  |  |  |  |  |  |  |
| Pantallas 🔍 Pantalla 1                    |                                                                                                    | Propiedades de html1 [2:<br>Nombre ©<br>General<br>Clases CSS<br>Invisible de inicio |  | *<br>* |  |  |  |  |  |  |  |  |  |
|                                           | sssets/himitelFinder21—Mozilla Firefox X<br>○ A ≠² https://www.ensamblejs.unam.mx/C_finder/manager/000890#elf_luser_aHRtbA ☆                                                                                                    |                                                                                      |  |        |  |  |  |  |  |  |  |  |  |
|                                           | Back     Go to parent tolder     Go to parent tolder     Go to parent tolder     Deaces     Deaces     De | Ancho<br>Anto<br>Color de fondo<br>Sombra del elemento<br>Puta<br>Borde<br>Estilo    |  | 000    |  |  |  |  |  |  |  |  |  |
|                                           | assets/html   Preferences Items: 0, Sum: 0 b                                                                                                    |                                                                                      |  |        |  |  |  |  |  |  |  |  |  |
|                                           |                                                                                                    |                                                                                      |  |        |  |  |  |  |  |  |  |  |  |

4. Renombramos el nuevo archivo y presionamos "Enter".

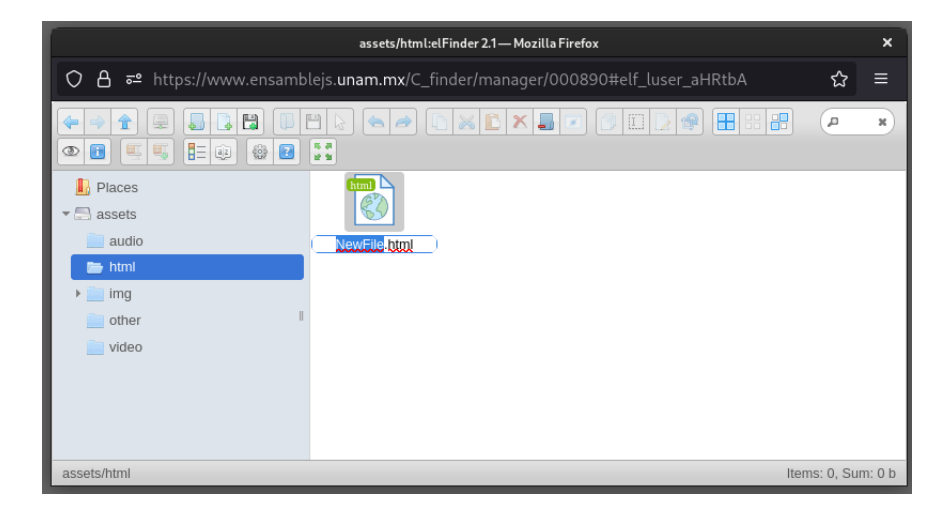

5. Agregamos el componente HTML dando doble click en el archivo que acabamos de crear.

| assets/html:elFinder 2.1— Mozilla Firefox             |                                                               |               |        |  |  |  |  |  |
|-------------------------------------------------------|---------------------------------------------------------------|---------------|--------|--|--|--|--|--|
| O 🗛 🕶 https://www.ensambl                             | ejs. <b>unam.mx</b> /C_finder/manager/000890#elf_luser_aHRtbA | ជ             | ≡      |  |  |  |  |  |
|                                                       |                                                               | •             | ×      |  |  |  |  |  |
| Places  Alternative sets  audio  triang  other  video | Ar ption                                                      |               |        |  |  |  |  |  |
| assets/html                                           | NewFile.html                                                  | Items: 1, Sur | n: 0 b |  |  |  |  |  |

6. En el editor se agregó un nuevo componente que tiene la marca de agua "HTML".

| Archivo + Editar + Pantallas + Insertar + Proyecto + Ayuda + |               |                          |          |       |     |   |  |       |    | Be         |   |  |  |  |  |                                    |                |        |
|--------------------------------------------------------------|---------------|--------------------------|----------|-------|-----|---|--|-------|----|------------|---|--|--|--|--|------------------------------------|----------------|--------|
| ┢ 🖹 🦕 d                                                      | $\rightarrow$ | *                        |          | ) 速 🛅 | 🔝 🛍 |   |  | 17941 | ê, | <b>t</b> a | • |  |  |  |  |                                    |                | .[4    |
| Pantallas                                                    |               | Panta <mark>lla 1</mark> | 1        |       |     | _ |  |       |    |            |   |  |  |  |  | Propiedades de html1[0             | od600439] 🗸    | »      |
| TATA AND AND A                                               |               |                          | _        |       |     |   |  |       |    |            |   |  |  |  |  | Nombre 🗢                           | Valor          |        |
|                                                              |               |                          | HTML HTM |       |     |   |  |       |    |            |   |  |  |  |  | - General                          |                |        |
|                                                              |               |                          |          |       |     |   |  |       |    |            |   |  |  |  |  | Clases CSS                         |                |        |
|                                                              |               |                          | HIML HIM |       |     |   |  |       |    |            |   |  |  |  |  | Invisible de inicio                |                |        |
|                                                              |               |                          | HTML HTM |       |     |   |  |       |    |            |   |  |  |  |  | Posición                           | Absoluta       |        |
|                                                              |               |                          |          |       |     |   |  |       |    |            |   |  |  |  |  | x                                  |                |        |
|                                                              |               |                          |          |       |     |   |  |       |    |            |   |  |  |  |  | у                                  |                |        |
| <b>C</b> lamates                                             |               |                          |          |       |     |   |  |       |    |            |   |  |  |  |  | Ancho                              | 250px          |        |
|                                                              | 60            |                          |          |       |     |   |  |       |    |            |   |  |  |  |  | Alto                               | 100px          | ~      |
| em ntmiz                                                     | ⊘ ∎⊙          |                          |          |       |     |   |  |       |    |            |   |  |  |  |  | Color de fondo                     | predeterminado | •      |
|                                                              |               |                          |          |       |     |   |  |       |    |            |   |  |  |  |  | Sombra del elemento                |                | e<br>A |
|                                                              |               |                          |          |       |     |   |  |       |    |            |   |  |  |  |  | Ruta                               | assets/html/Ne | φ      |
|                                                              |               |                          |          |       |     |   |  |       |    |            |   |  |  |  |  | - Bolde<br>Estilo                  |                | â      |
|                                                              |               |                          |          |       |     |   |  |       |    |            |   |  |  |  |  | Lotio                              |                | Ŷ      |
|                                                              |               |                          |          |       |     |   |  |       |    |            |   |  |  |  |  |                                    |                |        |
|                                                              |               |                          |          |       |     |   |  |       |    |            |   |  |  |  |  |                                    |                |        |
|                                                              |               |                          |          |       |     |   |  |       |    |            |   |  |  |  |  |                                    |                |        |
|                                                              |               |                          |          |       |     |   |  |       |    |            |   |  |  |  |  |                                    |                |        |
|                                                              |               |                          |          |       |     |   |  |       |    |            |   |  |  |  |  |                                    |                |        |
|                                                              |               |                          |          |       |     |   |  |       |    |            |   |  |  |  |  |                                    |                |        |
|                                                              |               |                          |          |       |     |   |  |       |    |            |   |  |  |  |  |                                    |                |        |
|                                                              |               |                          |          |       |     |   |  |       |    |            |   |  |  |  |  |                                    |                |        |
|                                                              |               |                          |          |       |     |   |  |       |    |            |   |  |  |  |  |                                    |                |        |
|                                                              |               |                          |          |       |     |   |  |       |    |            |   |  |  |  |  |                                    |                |        |
|                                                              |               |                          |          |       |     |   |  |       |    |            |   |  |  |  |  |                                    |                |        |
|                                                              |               |                          |          |       |     |   |  |       |    |            |   |  |  |  |  | <ul> <li>Comportamiento</li> </ul> |                |        |
|                                                              |               |                          |          |       |     |   |  |       |    |            |   |  |  |  |  | Eventos                            |                |        |

7. Posicionamos el elemento y redimensionamos como sea necesario.

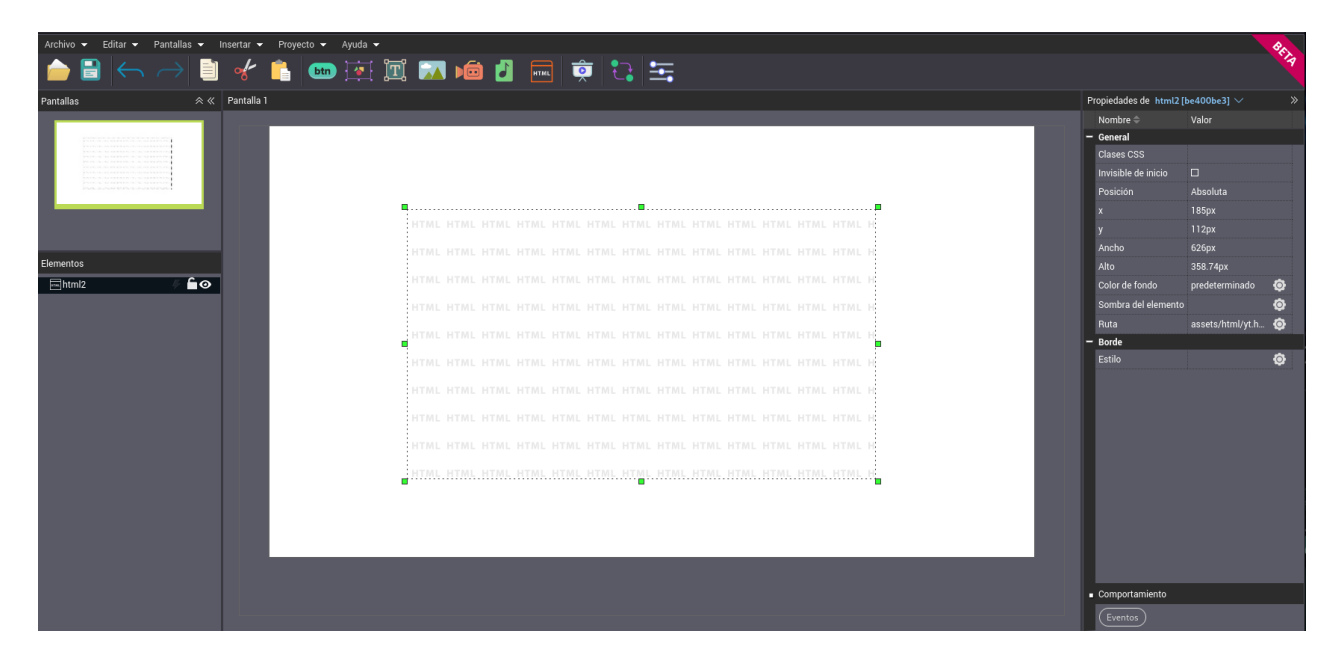

8. En otra pestaña del navegador, abrimos el video de YouTube que queremos incrustar. Seleccionamos la opción "Compartir" que usualmente aparece debajo del video.

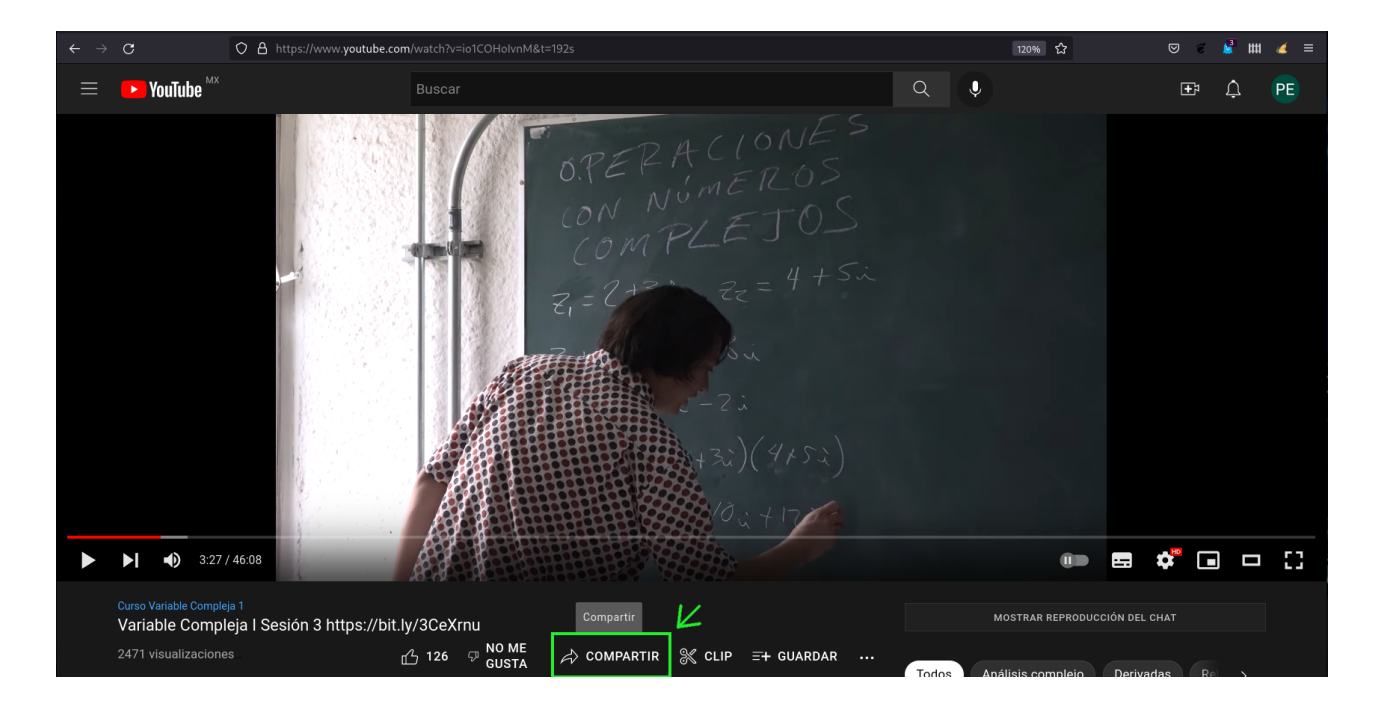

9. Seleccionamos la opción "Insertar".

| $\leftrightarrow \rightarrow \mathbf{C}$             | ○ A ➡ https://www.youtube.com/watch?v=io1COHolvnM&t=192s                                                                                                    | 120% 🖒 | ☞ ኛ 🔮 🗰 🍊 ≡      |
|------------------------------------------------------|----------------------------------------------------------------------------------------------------|--------|------------------|
| 🔲 🕨 YouTube                                          |                                                                                                    |        |                  |
|                                                      | Compartir       Image: Compartir       Image: |        |                  |
| ► ► • • 3                                            |                                                                                                    |        | <b>e 🌾 🗉 🗆</b> 🖸 |
| Curso Variable Co<br>Variable Cor<br>2471 visualizad |                                                                                                    |        |                  |

10. Del lado derecho aparece un código con el que podemos incrustar el video en cualquier documento html. Copiamos ese código.

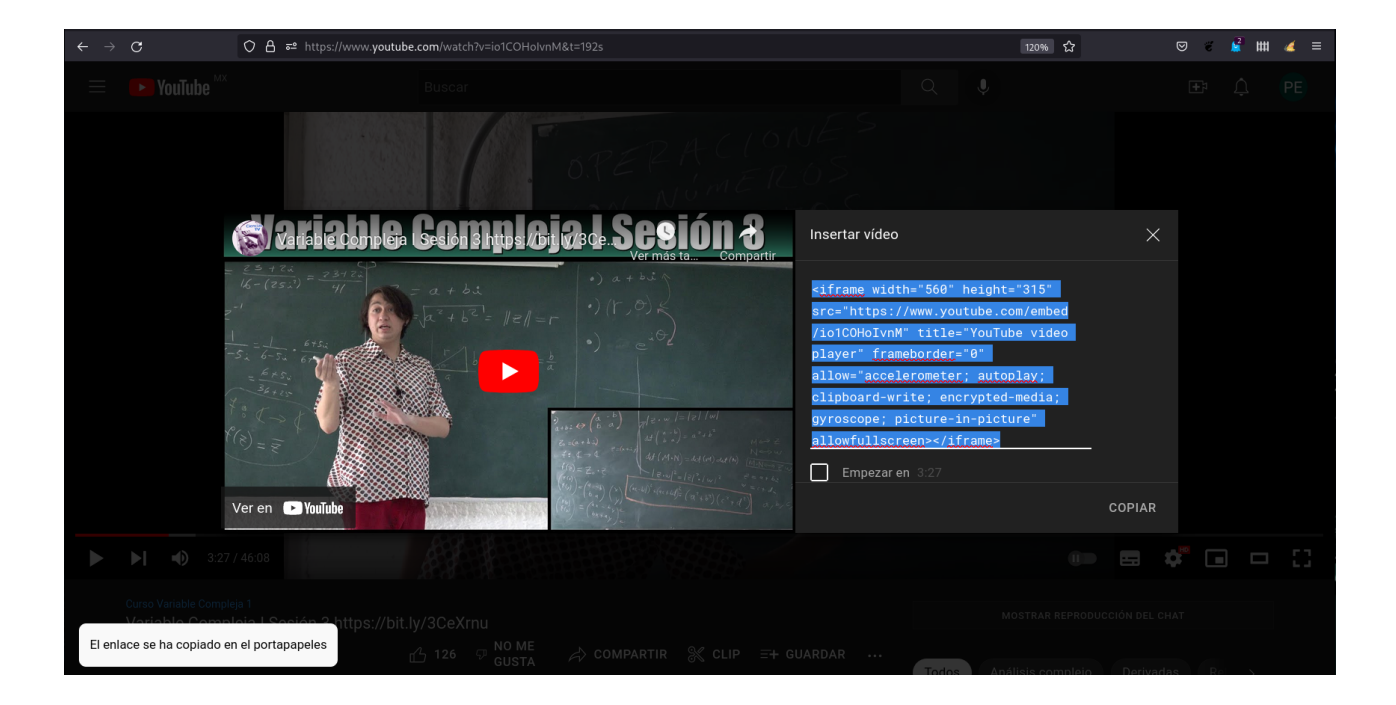

11. Abrimos un editor de texto cualquiera, en Windows puede ser Notepad, y pegamos el código que acabamos de copiar.

| Abrir 🔻                           | Ð                                                                                     | *Documento sin                                       | título 1                          |                                                             | Guardar                 |   | ×   |
|-----------------------------------|---------------------------------------------------------------------------------------|------------------------------------------------------|-----------------------------------|-------------------------------------------------------------|-------------------------|---|-----|
| 1 <iframe<br>allow="a</iframe<br> | width="560" height="315" src="https://www<br>ccelerometer; autoplay; clipboard-write; | .youtube.com/embed/io1CC<br>encrypted-media; gyrosco | )HolvnM" title=<br>pe; picture-ir | ="YouTube video player" fram<br>-picture" allowfullscreen>< | eborder="0"<br>/iframe> |   |     |
|                                   |                                                                                       |                                                      |                                   |                                                             |                         |   |     |
|                                   |                                                                                       |                                                      |                                   |                                                             |                         |   |     |
|                                   |                                                                                       |                                                      |                                   |                                                             |                         |   |     |
|                                   |                                                                                       |                                                      |                                   |                                                             |                         |   |     |
|                                   |                                                                                       |                                                      |                                   |                                                             |                         |   |     |
|                                   |                                                                                       |                                                      |                                   |                                                             |                         |   |     |
|                                   |                                                                                       |                                                      |                                   |                                                             |                         |   |     |
|                                   |                                                                                       |                                                      |                                   |                                                             |                         |   |     |
|                                   |                                                                                       |                                                      |                                   |                                                             |                         |   |     |
|                                   |                                                                                       |                                                      |                                   |                                                             |                         |   |     |
|                                   |                                                                                       |                                                      |                                   |                                                             |                         |   |     |
|                                   |                                                                                       |                                                      |                                   |                                                             |                         |   |     |
|                                   |                                                                                       |                                                      |                                   |                                                             |                         |   |     |
|                                   |                                                                                       |                                                      |                                   |                                                             |                         |   |     |
|                                   |                                                                                       |                                                      |                                   |                                                             |                         |   |     |
|                                   |                                                                                       |                                                      |                                   |                                                             |                         |   |     |
|                                   |                                                                                       |                                                      |                                   |                                                             |                         |   |     |
|                                   |                                                                                       |                                                      |                                   |                                                             |                         |   |     |
|                                   |                                                                                       | Te                                                   | xto plano 🔻 🛛 Ano                 | chura del tabulador: 8 🔻                                    | Ln 1, Col 249           | • | INS |

12. En ese código hay un dato que es precedido por la clave "src=".

"315" <mark>src="https://www.youtube.com/embed/io1COHoIvnM"</mark> title lay; clipboard-write; encrypted-media; gyroscope; picture-i

13. Copiamos lo que aparece entrecomillado inmediatamente después de "src=" (sin las comillas).

315" src="https://www.youtube.com/embed/io1COHoIvnM" title ay; clipboard-write; encrypted-media; gyroscope; picture-: 14. Lo que acabamos de copiar es la ruta al video listo para incrustar.

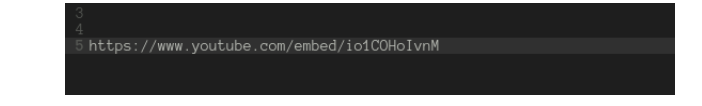

15. Regresamos a la ventada de EnsambleJS y seleccionamos el componente HTML que agregamos. Del lado derecho, en el panel de Propiedades, ubicamos la propiedad "Ruta".

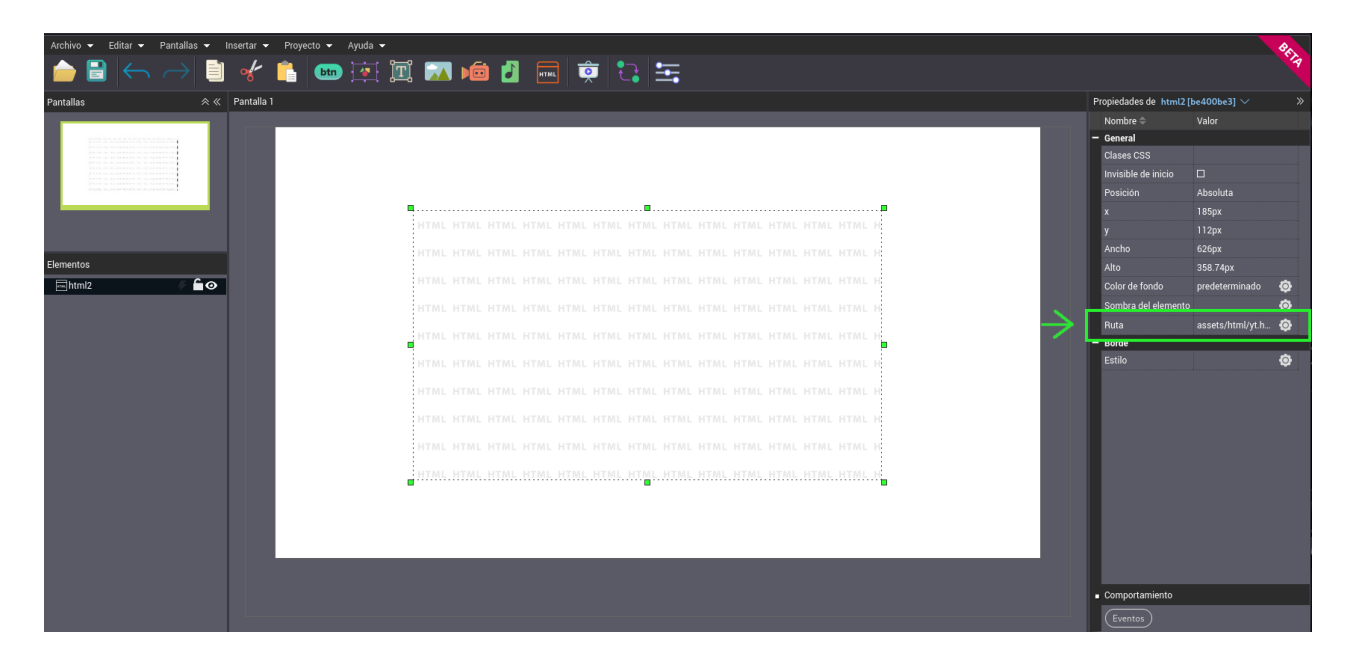

16. Damos click para editar la ruta y sobreescribimos con la ruta, para incrustar el video, que acabamos de copiar.

| Archivo • Editar • Pantallas • Insertar • Proyecto • Ayuda • | 📨 値 🖞 🔜 🏚 🕄 🔄                           |                | BETR |
|--------------------------------------------------------------|-----------------------------------------|----------------|------|
| Pantallas 😞 « Pantalla 1                                     | Propiedades de html2 [                  | be400be3] 🗸    |      |
|                                                              | Nombre 🗢                                | Valor          |      |
|                                                              | - General                               |                |      |
|                                                              | Clases CSS                              |                |      |
|                                                              | Invisible de inicio                     |                |      |
|                                                              | Posición                                | Absoluta       |      |
|                                                              | HTML HTML HTML HTML HTML HTML HTML HTML | 203px          |      |
|                                                              | HTML HTML HTML HTML HTML HTML HTML HTML | 606            |      |
| Elementos                                                    |                                         | 358 74ov       |      |
|                                                              | Color de fondo                          | predeterminado | ø    |
|                                                              | HTML HTML HTML HTML HTML HTML HTML HTML |                | õ    |
|                                                              | HTML HTML HTML HTML HTML HTML HTML HTML | ed/io1COHolvnM | 0    |
|                                                              | - Borde                                 |                |      |
|                                                              | HTML HTML HTML HTML HTML HTML HTML HTML |                | ٢    |
|                                                              | HTML HTML HTML HTML HTML HTML HTML HTML |                |      |
|                                                              | NTML NTML NTML NTML NTML NTML NTML NTML |                |      |
|                                                              | HTML HTML HTML HTML HTML HTML HTML HTML |                |      |
|                                                              | HTML HTML HTML HTML HTML HTML HTML HTML |                |      |
|                                                              |                                         |                |      |
|                                                              |                                         |                |      |
|                                                              |                                         |                |      |
|                                                              |                                         |                |      |
|                                                              |                                         |                |      |
|                                                              | Comportamiento                          |                |      |
|                                                              | Eventos                                 |                |      |

17. Ya podemos ver el video de YouTube incrustado, abriendo la vista previa de nuestro recurso.

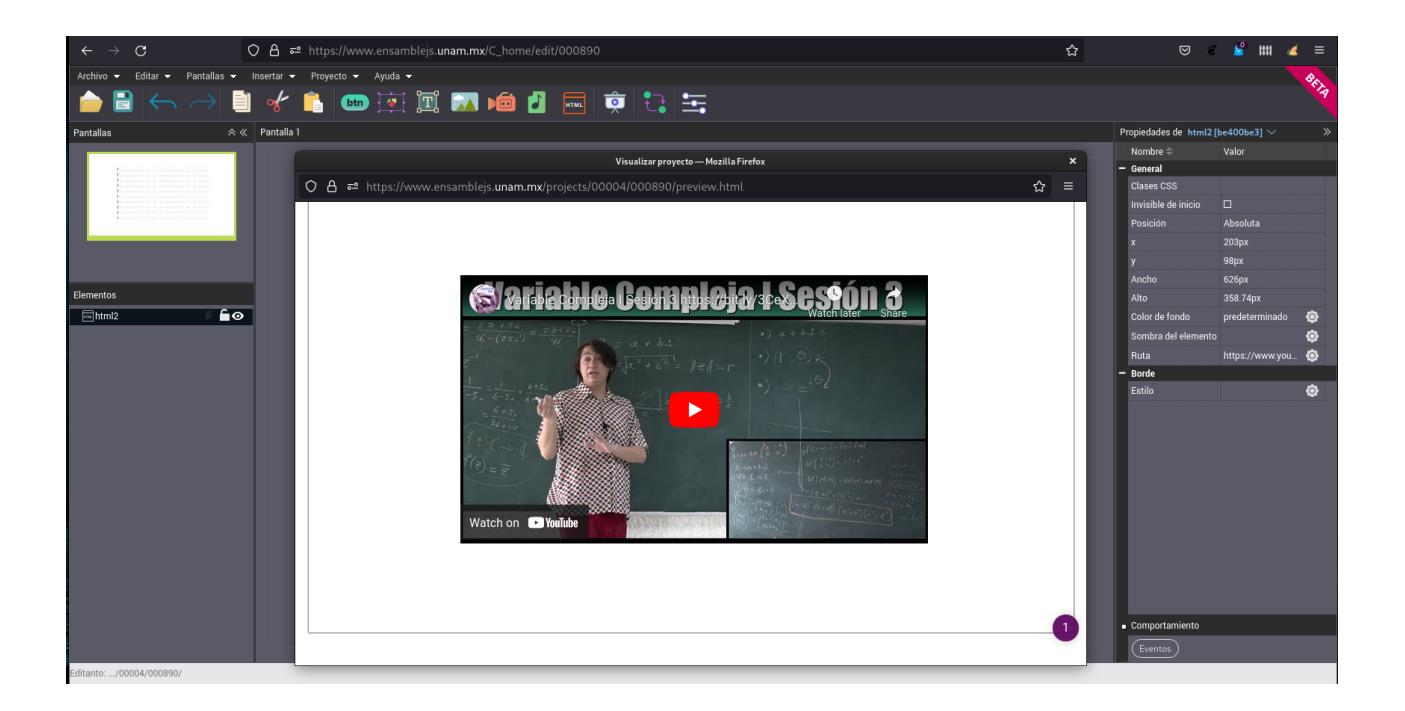